## Accessing myInvoice Electronic Value Added Tax (VAT) Form

| Login                                                                                                    |                                                            |                                                          | myInvoice                                                     |
|----------------------------------------------------------------------------------------------------|------------------------------------------------------------|----------------------------------------------------------|---------------------------------------------------------------|
| This guide will revie                                                                                                    | ew the steps to access the Electronic                      | : Value Added Tax (VAT) Form in th                       | e mylnvoice module.                                           |
| 1. The user logs into PIEE and navigates to the                                                                            | e mylnvoice module.                                        |                                                          |                                                               |
|                                                                                                    |                                                            |                                                          | Logout                                                        |
| 6.7.0 Procurement Integrated<br>Enterprise Environment                                                                     |                                                            |                                                          |                                                               |
| Warning: The Procurement Integrated Enterprise Environment (PIEE) Hardwar<br>CAC or Digital Certificate to sign documents. | re Security Module is currently down. You will not be able | to sign, submit, or process documents until it is runnin | y again. This does not impact any user action that utilizes a |
|                                                                                                    | Welcome to the Procurement Integrated                      | d Enterprise Environment                                 |                                                               |
| Award —                                                                                                    | Post Award Admin                                           | — Payment —                                              | Operational Support                                           |
| Solicitation<br>Solicitation<br>Solicitation<br>System for Award<br>Management                                             | Contracting<br>Communication Module                        | a Workflow                                               | Joint Appointment Module Purpose Code<br>Management           |
|                                                                                                    | U.S. Bank                                                  | Other<br>Web Based Training                              |                                                               |

| 2. The uper clicks Reports.  Private line for the foreign of the foreign of the f  |                                                          |   |
|----------------------------------------------------------------------------------------------------|----------------------------------------------------------|---|
|                                                                                                    | 2. The user clicks Reports.                              |   |
|                                                                                                    | myInvoice Reports Info Preferences Exit                  | ~ |
| Pare still y selecting as agine here the menu above.  Pare still y selecting as agine here the menu above.  To the user clicks Payment Reports.  To the user clicks Payment Reports.  To the user clicks Payment Payment Paym   |                                                          |   |
| Preve start by weeking an option how the memory adver.         Image: Start and the memory adverse to the memory adverse to the memory advers                                                           | I System Messages                                        |   |
| Plass start by selecting as option from the menu advox.                                                                                                    |                                                          |   |
| Please starts y seasching as operate from the means above.     Image: Image:                                        |                                                          |   |
| Prese start by satesting as option from the menu ubers.      Improve the prove the pr                                           |                                                          |   |
| Place tell by selecting an spice from the mean above.  Place tell by selecting an spice from the mean above.  Place tell by selecting an spice from the mean above.  Place tell by selecting an spice from the mean above.  Place tell by selecting an spice from the mean above.  Place tell by selecting an spice from the mean above.  Place tell by selecting an spice from the mean above.  Place tell by selecting an spice from the mean above.  Place tell by selecting an spice from the mean above.  Place tell by selecting an spice from the mean above.  Place tell by selecting an spice from the mean above.  Place tell by selecting an spice from the mean above.  Place tell by selecting and tell by selecting and tell by selectin  |                                                          |   |
| Places start by selecting an option from the menu above.  The uses that by selecting an option from the menu above.  The uses clicks Payment Reports.  The uses clicks Payment Reports.  The uses that the metassace text  The metassace text  The metassace text The metassace text The metas  |                                                          |   |
| Preses start by selecting an option from the mean above.  Preses start by selecting an option from the mean above.  Preses  A. De user Clicks Poyment Report.  Preses  Preses Preses Preses   |                                                          |   |
| Prese start by selecting an option from the mean above.  To the  S. Die user clicks Payment Reports  The payment Report  Payment Report  Payment Report  Satis and Ode Report  Satis and Ode Report  S  |                                                          |   |
| Please start by welleting an option from the mean above.     • Hop                                                                                                    |                                                          |   |
| Please start by selecting an option from the mean above. <pre> </pre> <pre> Start by selecting an option from the mean above. </pre> <pre> </pre> <pre> Start by selecting an option from the mean above. </pre> <pre> </pre> <pre> </pre> <pre> </pre> <pre> </pre> <pre> </pre> </td <th></th> <td></td>                                                                                                    |                                                          |   |
| Please start by selecting an option from the menu above.   Please start by selecting an option from the menu above.   Please start by selecting an option from the menu above.   Please start by selecting an option from the menu above.   Please start by selecting an option from the menu above.  Please start by selecting an option from the menu above.  Please start by selecting and the menu above.  Please start by selecting an option from the menu above.  Please start by selecting an option from the menu above.  Please start by selecting an option from the menu above.  Please start by selecting an option from the menu above.  Please start by selecti  |                                                          |   |
| Please start by selecting an option from the menu above.   Please start by selecting an option from the menu above.   S. The sports  Defended  The points  Defended  The points  Defended  Defended Defended Defended Def  |                                                          |   |
| Please start by selecting an oppion from the menu above.       I help     S. the user clicks Payment Reports.    Typical to be Report    I stata and Date Report     S stata and Date Report    S output     S stata and Date Report    S output     S stata and Date Report    S output     S output    S output     S output    S output     S output    S output     S output    S output     S output     S output     S output     S output     S output     S output     S output     S output     S output      S output      S output      S output      S output  S output      S output  S output  S output      S output  S output  S output  S output  S output S output  S output  S output  S output  S output S output  S output S output  S output S output S output  S output S output S output S output S output S output  S output S output S output S output S output S output S output S output S output S output S output S output S output S output <th></th> <td></td>                                                                                                    |                                                          |   |
| Please start by selecting an option from the menu above.   Please start by selecting an option from the menu above.   Please start by selecting an option from the menu above.    Please start by selecting an option from the menu above.   Please start by selecting an option from the menu above.   Please start by selecting an option from the menu above.  Please start by selecting an option from the menu above.  Please sta  |                                                          |   |
| Please starts thy selecting an option from the menu above.      Implicit                                                                                                    |                                                          |   |
| Plass start by selecting an option from the menu above. <pre> </pre>                                                                                                    |                                                          |   |
| Plase start by selecting an option from the means above.    Plase start by selecting an option from the means above.                                                                                                    |                                                          |   |
|                                                                                                    | Please start by selecting an option from the menu above. |   |
| S. The user clicks Payment Report.<br>mylhvolce Report  Report  Report  Contract (no CAGEDUNS) Report  Contract (no CAGEDUNS) | • Help                                                   |   |
| 3. The user clicks Payment Reports.<br>myInvoice Report into Preferences Ent                                                                                                    |                                                          |   |
| 3. Ine user clicks Payment Reports.     mylirvolog Reports     Payment Report     Status and Date Report     Contract/Invoice/Shipment Report     Contract/Invoice/Shipment Report     Status Status Report     Status Status Report     Status Report     Status Status Report     Status Report     Interpret Report     Status Report     Debt Notices Report     Image: Status Report     Image: Status Report     Image: Status Report     Image: Status Report     Image: Status Report     Image: Status Report     Image: Status Report     Image: Status Report     Image: Status Report     Image: Status Report     Image: Status R                                                                                                    |                                                          |   |
| myInvoice Reports into Preterences Exit                                                                                                    | 3. The user clicks Payment Reports.                      |   |
| Reports   Payment Report   Status and Date Report   Contract (No CAGE/DUNS) Report   Status Action Date Report   Status Report   Load Status Report   Debt Notices Report                                                                                                    | myInvoice Reports Info Preferences Exit                  |   |
| Reports     Payment Report     Status and Date Report     Contract/invoice/Shipment Report     Contract (No CAGE/DUNS) Report     Status by Last Action Date Report     Load Status Report     Load Status Report     Debt Notices Report     Heip                                                                                                    |                                                          |   |
| Payment Report Status and Date Report Contract/invoice/Shipment Report Contract (No CAGE/DUNS) Report Status by Last Action Date Report Load Status Report DetM Notices Report Heip                                                                                                    | E Reports                                                |   |
| Payment Report         © Contract/Invoice/Shipment Report         © Contract (No CAGE/DUNS) Report         © Status by Last Action Date Report         © Load Status Report         © Debt Notices Report         • Heip                                                                                                    | E Daumant Depart                                         |   |
| Status and Date Report   Contract/Invoice/Shipment Report   Contract (No CAGE/DUNS) Report   Status by Last Action Date Report   Load Status Report   Debt Notices Report                                                                                                    |                                                          |   |
| Contract/Invoice/Shipment Report   Contract (No CAGE/DUNS) Report   Status by Last Action Date Report   Load Status Report   Debt Notices Report                                                                                                    | Status and Date Report                                   |   |
| Contract/Invoice/Shipment Report Contract (No CAGE/DUNS) Report Status by Last Action Date Report Load Status Report Debt Notices Report Heip                                                                                                    |                                                          |   |
| Contract (No CAGE/DUNS) Report  Status by Last Action Date Report  Load Status Report  Debt Notices Report  Help                                                                                                    | Contract/Invoice/Shipment Report                         |   |
| Cultural (No CAGEDDINS) Report  S Status by Last Action Date Report  Cultural (No CAGEDDINS) Report  Debt Notices Report  Help                                                                                                    | Contract (No CACE/DUNC) Depart                           |   |
| Status by Last Action Date Report  Load Status Report  Debt Notices Report  Help                                                                                                    | Contract (No CAGE/DONS) Report                           |   |
| Load Status Report  Debt Notices Report  Help                                                                                                    | E Status by Last Action Date Report                      |   |
| Load Status Report                                                                                                    |                                                          |   |
| The Debt Notices Report                                                                                                    | Toad Status Report                                       |   |
|                                                                                                    | E Dokt Nations Report                                    |   |
| Help                                                                                                    | Debt Motices Report                                      |   |
| Help                                                                                                    |                                                          |   |
|                                                                                                    | Help                                                     |   |

| 4. The user enters a foreign CAGE Code and click | s the Search button. |                     |
|--------------------------------------------------|----------------------|---------------------|
| myInvoice Reports Info Preferences Exit          |                      |                     |
|                                                  |                      |                     |
| 🖀 Payment Report                                 |                      |                     |
| Search in *                                      | Search by *          | Search results *    |
| Active Database                                  | CAGE Code            | 20 records per page |
| Payment Type *                                   | EFT Trace Number     |                     |
| EFT                                              |                      |                     |
| Invoice Amount                                   | Total Payment Amount |                     |
|                                                  |                      |                     |
| CAGE Codes *                                     |                      |                     |
| R4768                                            |                      |                     |
|                                                  |                      |                     |
|                                                  |                      |                     |
|                                                  |                      |                     |
|                                                  |                      |                     |

## 5. The user clicks the Details link.

myInvoice Reports Info Preferences Exit

| 🖆 Payment R | eport        |                 |              |                |      |                 |                |              | Re                   | ecord Count: 6 |
|-------------|--------------|-----------------|--------------|----------------|------|-----------------|----------------|--------------|----------------------|----------------|
| Record      | CAGE Code    | Contract Number | Order Number | Invoice Number | CLIN | Trace Number    | Invoice Amount | Total Amount | Total Payment Amount | Action         |
| 1           | R4768        | HTC71108D0022   | 0005         | 2093529        |      |                 | 2,238,723.88   | .00          | .00                  | Details        |
| 2           | R4768        | HTC71108D0022   | 0005         | 2113077        |      | 102036550023374 | 2,699,822.94   | 2,699,822.94 | 2,699,822.94         | Details        |
| 3           | R4768        | HTC71108D0022   | 0005         | 2114691        |      | 102036550023374 | 2,696,589.32   | 2,696,589.32 | 2,696,589.32         | Details        |
| 4           | R4768        | HTC71108D0022   | 0005         | 2138478        |      |                 | 3,067,725.00   | .00          | .00                  | Details        |
| 5           | R4768        | HTC71108D0022   | 0005         | 2138864        |      |                 | 3,450,526.25   | .00          | .00                  | Details        |
| 6           | R4768        | HTC71108D0022   | 0005         | 2139953        |      |                 | 2,728,844.75   | .00          | .00                  | Details        |
|             |              |                 |              |                |      |                 |                |              |                      |                |
| L Download  | d (txt) Hack | 1 Help          |              |                |      |                 |                |              |                      |                |

## 6. Click the VAT Form Available link.

myInvoice Reports Info Preferences Exit

| 🖆 Detail | Report |
|----------|--------|
|----------|--------|

| Contract Number:       | HTC71108D0022                      | Status:              | PAID            |
|------------------------|------------------------------------|----------------------|-----------------|
| Delivery Order Number: | 0005                               |                      |                 |
| Invoice Number:        | 2113077                            | Reason :             |                 |
| Shipment Number:       |                                    | Remarks :            |                 |
| CLIN:                  |                                    | Fuel Lift Date:      |                 |
| ACRN:                  |                                    | Quantity Paid:       | .00             |
| Invoice Amount:        | 2,699,822.94                       | Unit Price:          | .00             |
| Freight:               | .00                                | UM:                  |                 |
| Interest:              | .00                                | Issue Date:          | 25-JUN-13       |
| Discount:              | .00                                | Received Date:       | 25-JUN-13       |
| Tax Withheld:          | .00                                | Acceptance Date:     | 28-JUN-13       |
| Adjustment 1:          | .00                                | Last Action Date:    |                 |
| Adjustment 2:          | .00                                | Payment Due Date:    | 22-JUL-13       |
| Invoice Amount Paid:   | 2,699,822.94                       | Actual Payment Date: | 22-JUL-13       |
| Check/EFT Amount:      | 2,699,822.94                       | Voucher Number:      | DE30003380      |
| Interest Reason :      |                                    |                      |                 |
| Adjustment Reason 1 :  | BLNTRCV                            | Trace Number:        | 102036550023374 |
| Adjustment Reason 2 :  | VENDCRD                            | Check Number:        | 00233744        |
| CAGE Code:             | R4768                              | Currency:            | DANISH KRONE    |
| DUNS Code:             | 308376636                          | Processing Site:     | DAYTON OHIO     |
| Account Number:        |                                    | DEEN                 | 2904            |
| Payee Name:            | AIR GREENLAND A S                  | VAT Form:            | Available       |
|                        | HANSEN HANSPETER AQQUSINERSUAQ 3 5 |                      |                 |
| Address:               | NUUK 3900 GREENLAND                |                      |                 |
|                        | NUUK 3900 GL                       |                      |                 |
| Voucher Remarks:       |                                    |                      |                 |
| Description:           |                                    |                      |                 |
| Recommended Action:    |                                    |                      |                 |
|                        |                                    |                      |                 |
|                        |                                    |                      |                 |
| Help                   |                                    |                      |                 |
|                        |                                    |                      |                 |

7. Example of myInvoice VAT form.

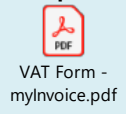

| ystem Messages                                                                                                    |  |
|----------------------------------------------------------------------------------------------------|--|
|                                                                                                    |  |
|                                                                                                    |  |
|                                                                                                    |  |
|                                                                                                    |  |
|                                                                                                    |  |
|                                                                                                    |  |
|                                                                                                    |  |
|                                                                                                    |  |
|                                                                                                    |  |
|                                                                                                    |  |
|                                                                                                    |  |
|                                                                                                    |  |
|                                                                                                    |  |
| se start by selecting an option from the menu above.                                                                                                    |  |
|                                                                                                    |  |
| ) Help                                                                                                    |  |
|                                                                                                    |  |
| lick Status and Date Report.                                                                                                    |  |
| VOICE Reports Info Preferences Exit                                                                                                    |  |
|                                                                                                    |  |
| Jenorts                                                                                                    |  |
| Reports                                                                                                    |  |
| Payment Report                                                                                                    |  |
| Payment Report                                                                                                    |  |
| Reports Payment Report Status and Date Report                                                                                                    |  |
| Payment Report Status and Date Report Contract/Invoice/Shipment Report                                                                                                    |  |
| Payment Report Status and Date Report Contract/Invoice/Shipment Report Contract (No CAGE/DUNS) Report                                                                                                    |  |
| Reports Payment Report Status and Date Report Contract/Invoice/Shipment Report Contract (No CAGE/DUNS) Report                                                                                                    |  |
| Reports         Payment Report         Status and Date Report         Contract/Invoice/Shipment Report         Contract (No CAGE/DUNS) Report         Status by Last Action Date Report                                                                     |  |
| Reports         Payment Report         Status and Date Report         Contract/Invoice/Shipment Report         Contract (No CAGE/DUNS) Report         Status by Last Action Date Report         Load Slatus Report                                          |  |
| Reports         Payment Report         Status and Date Report         Contract/Invoice/Shipment Report         Contract (No CAGE/DUNS) Report         Status by Last Action Date Report         Load Status Report                                          |  |
| Reports         Payment Report         Status and Date Report         Contract/Invoice/Shipment Report         Contract (No CAGE/DUNS) Report         Status by Last Action Date Report         Load Status Report         Debt Notices Report              |  |
| Payment Report         Status and Date Report         Contract/Invoice/Shipment Report         Contract (No CAGE/DUNS) Report         Status by Last Action Date Report         Load Status Report         Debt Notices Report                              |  |
| Reports         Payment Report         Status and Date Report         Contract/Invoice/Shipment Report         Contract (No CAGE/DUNS) Report         Status by Last Action Date Report         Load Status Report         Debt Notices Report         Help |  |

| ystem Messages                                                                                                    |  |
|----------------------------------------------------------------------------------------------------|--|
|                                                                                                    |  |
|                                                                                                    |  |
|                                                                                                    |  |
|                                                                                                    |  |
|                                                                                                    |  |
|                                                                                                    |  |
|                                                                                                    |  |
|                                                                                                    |  |
|                                                                                                    |  |
|                                                                                                    |  |
|                                                                                                    |  |
|                                                                                                    |  |
| ase start by selecting an option from the menu above.                                                                                                    |  |
| ase start by selecting an option from the menu above.                                                                                                    |  |
| ase start by selecting an option from the menu above.  Help                                                                                                    |  |
| ase start by selecting an option from the menu above.<br>Help<br>Click Contract/Invoice/Shipment Report.                                                                                                    |  |
| Ase start by selecting an option from the menu above. Help Click Contract/Invoice/Shipment Report. IVOICE Reports Info Preferences Exit                                                                                                    |  |
| Ase start by selecting an option from the menu above.  Help  Click Contract/Invoice/Shipment Report.  nvoice Reports Info Preferences Exit                                                                                                    |  |
| Asse start by selecting an option from the menu above.  Help  Click Contract/Invoice/Shipment Report.  NVOICE Reports Info Preferences Exit  Reports                                                                                                    |  |
| ase start by selecting an option from the menu above.  Help  Click Contract/Invoice/Shipment Report.  nvoice Reports Info Preferences Exit  Reports Payment Report                                                                                                    |  |
| ase start by selecting an option from the menu above.  Help  Click Contract/Invoice/Shipment Report.  NVOICE Reports Info Preferences Exit  Reports  Payment Report  Status and Date Report                                                                                                    |  |
| Status and Date Report Contract/Invoice/Shipment Report Click Contract/Invoice/Shipment Report Click Contract/Invoice/Shipment Report |  |
| se start by selecting an option from the menu above.  Help  Click Contract/Invoice/Shipment Report.  NVOICe Reports Info Preferences Exit  Payment Report  Status and Date Report  Contract/Invoice/Shipment Report                                                                                                    |  |
| ase start by selecting an option from the menu above.  Help  Click Contract/Invoice/Shipment Report.  NVOICe Reports  Payment Report  Status and Date Report  Contract/Invoice/Shipment Report  Contract (No CAGE/DUNS) Report                                                                                                    |  |
| ase start by selecting an option from the menu above.  Help  Click Contract/Invoice/Shipment Report.  NVOICe Reports Info Preferences Exit  Reports  Payment Report  Status and Date Report  Contract/Invoice/Shipment Report  Contract (No CAGE/DUNS) Report  Status by Last Action Date Report                                                                                                    |  |
| ase start by selecting an option from the menu above.  Help  Click Contract/Invoice/Shipment Report.  NVOICe Reports Info Preferences Exit  Reports Payment Report Status and Date Report Contract/Invoice/Shipment Report Contract (No CAGE/DUNS) Report Status by Last Action Date Report Load Status Report Load Status Report                                                                                                    |  |
| ase start by selecting an option from the menu above.  Help  Click Contract/Invoice/Shipment Report.  NVOICe Reports  Payment Report  Status and Date Report  Contract/Invoice/Shipment Report  Contract/Invoice/Shipment Report  Contract (No CAGE/DUNS) Report  Status by Last Action Date Report  Load Status Report                                                                                                    |  |
| ase start by selecting an option from the menu above.  Help  Click Contract/Invoice/Shipment Report.  Nolice Reports  Payment Report  Status and Date Report  Contract/Invoice/Shipment Report  Contract (No CAGE/DUNS) Report  Status by Last Action Date Report  Load Status Report  Debt Notices Report                                                                                                    |  |
| ase start by selecting an option from the menu above.                                                                                                    |  |

| DICE Reports Info Preferences Exit                                                                                                    |  |
|----------------------------------------------------------------------------------------------------|--|
| stem Messages                                                                                                    |  |
|                                                                                                    |  |
|                                                                                                    |  |
|                                                                                                    |  |
|                                                                                                    |  |
|                                                                                                    |  |
|                                                                                                    |  |
|                                                                                                    |  |
|                                                                                                    |  |
|                                                                                                    |  |
|                                                                                                    |  |
|                                                                                                    |  |
|                                                                                                    |  |
|                                                                                                    |  |
| ase start by selecting an option from the menu above.                                                                                                    |  |
| ) Help                                                                                                    |  |
|                                                                                                    |  |
|                                                                                                    |  |
| Click Status by Last Action Date Report.                                                                                                    |  |
| Click Status by Last Action Date Report.<br>nvoice Reports Info Preferences Exit                                                                                                    |  |
| Click Status by Last Action Date Report.<br>Ivoice Reports Info Preferences Exit                                                                                                    |  |
| Click Status by Last Action Date Report.<br>nvoice Reports Info Preferences Exit<br>Reports                                                                                                    |  |
| Click Status by Last Action Date Report. Invoice Reports Info Preferences Exit Reports Payment Report                                                                                                    |  |
| Click Status by Last Action Date Report. nvoice Reports Info Preferences Exit Payment Report                                                                                                    |  |
| Click Status by Last Action Date Report.  Nvoice Reports Info Preferences Exit  Reports Payment Report Status and Date Report                                                                                                    |  |
| Click Status by Last Action Date Report.  NVoice Reports  Payment Report  Status and Date Report  Contract/Invoice/Shipment Report                                                                                                    |  |
| Click Status by Last Action Date Report. nvoice Reports Info Preferences Exit  Payment Report  Status and Date Report Contract/Invoice/Shipment Report Contract/Invoice/Shipment Report                                                                                         |  |
| Click Status by Last Action Date Report.<br>NVOICE Reports Info Preferences Exit<br>Payment Report<br>Status and Date Report<br>Contract/Invoice/Shipment Report<br>Contract (No CAGE/DUNS) Report                                                                              |  |
| Click Status by Last Action Date Report.  NVOICE Reports  Payment Report  Status and Date Report  Contract/Invoice/Shipment Report  Status by Last Action Date Report                                                                                                    |  |
| Click Status by Last Action Date Report.<br>NVOICE Reports into Preferences Exit<br>Reports<br>Payment Report<br>Status and Date Report<br>Contract/Invoice/Shipment Report<br>Contract (No CAGE/DUNS) Report<br>Status by Last Action Date Report                              |  |
| Click Status by Last Action Date Report.  NVOICe Reports Info Preferences Exit  Reports  Payment Report  Status and Date Report  Contract/Invoice/Shipment Report  Contract (No CAGE/DUNS) Report  Status by Last Action Date Report  Load Status Report                        |  |
| Click Status by Last Action Date Report.  IVOICE Reports Into Preferences Exit  Reports Payment Report Status and Date Report Contract/Invoice/Shipment Report Contract (No CAGE/DUNS) Report Status by Last Action Date Report Load Status Report Dett Notices Report          |  |
| Click Status by Last Action Date Report.<br>nvoice reports into preferences Exit  Reports  Payment Report  Status and Date Report  Contract/Invoice/Shipment Report  Contract (No CAGE/DUNS) Report  Status by Last Action Date Report  Load Status Report  Debt Notices Report |  |
| Click Status by Last Action Date Report.  Invoice Reports  Payment Report  Status and Date Report  Contract/Invoice/Shipment Report  Contract (No CAGE/DUNS) Report  Status by Last Action Date Report  Load Status Report  Debt Notices Report                                 |  |